## X10002362-Dell Marketing Lp

ID: X10002362

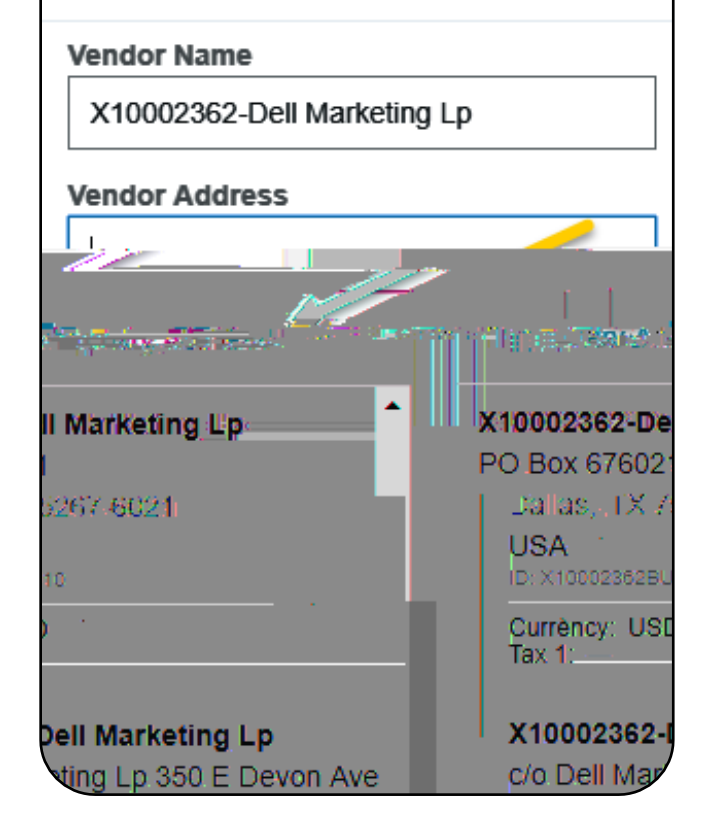

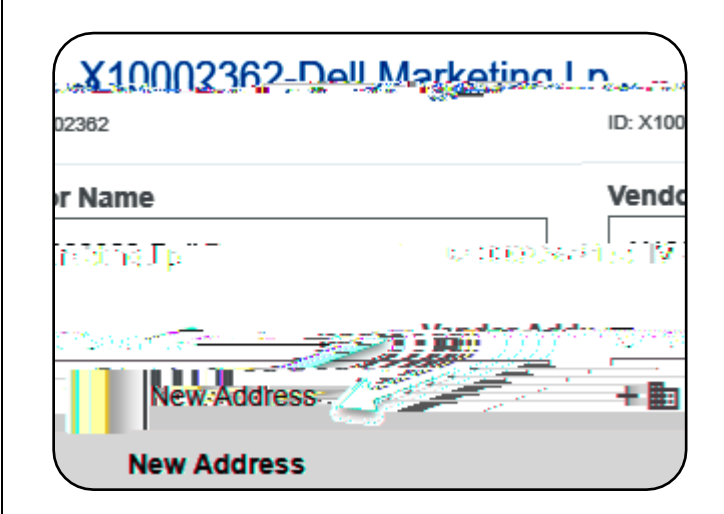

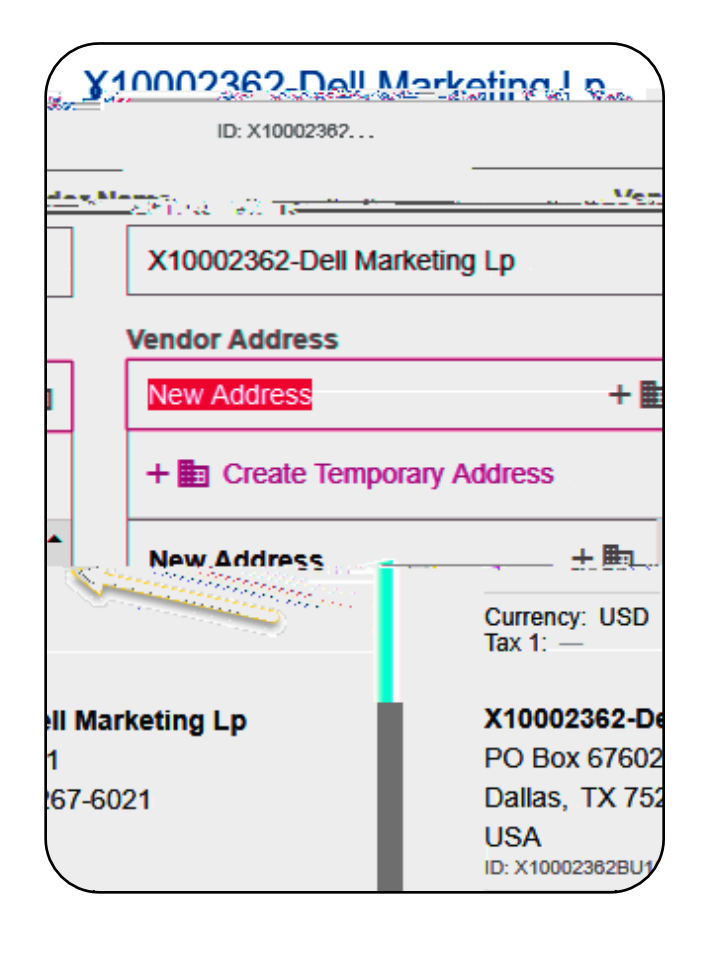

## Comments

Post

- Comments (1)

Kristia.Courtnox.ggCFC230.25.04-PH.v

eren histigation and an and a second